Version C04

## Förutsättningar

Styrenheten förutses vara inkopplad till 24 VAC + CAN. Den som driftsätter behöver ett användarkonto för LINDINSIDE och den aktuella byggnaden/lokalen.

Driftsättning och mobilappen LINDINSIDE Denna anvisning ger en kort vägledning kring hur mobilapplikationen LINDINSIDE används för att tilldela styrenheter utrustade med bluetooth<sup>®</sup> det unika Nod-ID som krävs för driftsättning.

När en styrenhet kan identifieras med avsett Nod-ID kan driftsättningen vanligtvis utföras genom endast några få ytterligare inställningar. Dessa kan göras lokalt, via skärmvalet "Quick setup" i LINDINSIDE och mobilen, eller centralt via visualiseringsverktyget LINDINSPECT<sup>®</sup>.

> Smartphone med app LINDINSIDE för kommunikation med enheter från Lindinvent som utrustats med Bluetooth®.

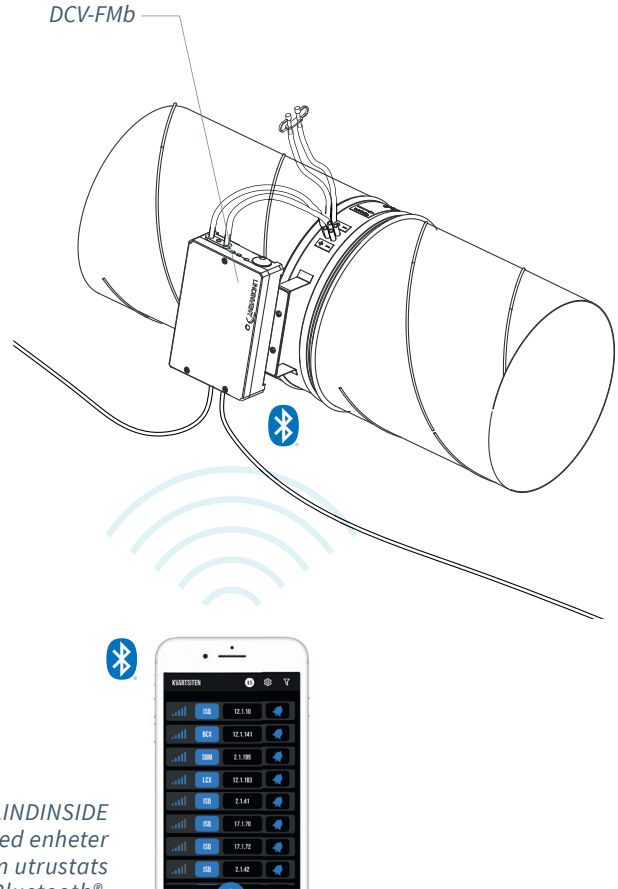

## Arbetsgång vid tilldelning av Nod-ID (Se sidan 2 för anvisning via skärmbilder från LINDINSIDE)

1. Ladda ner appen och skanna:

- LINDINSIDE finns att ladda ner till din smartphone från Google play/App Store. Vill du ha hjälp att hitta länkarna? Skanna QR-koden här bredvid så kommer du till produktsidan för LINDINSIDE där länkarna finns.
- Skaffa användarkonto och logga in i appen LINDINSIDE.
- Dra ner för att skanna tillgängliga enheter. LINDINSIDE listar därefter alla Lindinvents bluetooth<sup>®</sup> utrustade enheter inom signalavstånd.

### 2. Välj rätt enhet från listan

Genom att kalla på önskad enhet via klocksymbolen erhålls ett pip-ljud med blått blinkande ljus som bekräftelse att enheten har kopplats till din smartphone.

### 3. Ställ in tilldelat Nod-ID\*:

Ange ett unikt Nod-ID mellan 1–239 i enlighet med rekommenderad Nod-ID tilldelning från Lindinvent. Tänk på att Nod-ID inte får vara 0.

<sup>\*</sup>Vid tilldelning av Nod-ID till en större mängd enheter kan funktionen "Set nodeIDs" användas.

### 4. Gör en ny skanning/refresh för kontroll:

Gör en ny skanning för att verifiera uppdaterat Nod-ID.

Notera: Med Nod-ID tilldelat och enheten uppkopplad mot din smartphone kan driftsättningen göras klar via skärmvalet Quick setup i LINDINSIDE. Om regulatorn kan driftsättas för olika funktioner kommer appen först att kräva ett funktionsval. Valet av funktion avgör vilka inställningar som sedan efterfrågas.

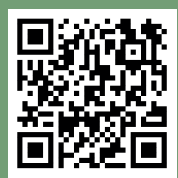

Skanna QR-koden för mer information om LINDINSIDE.

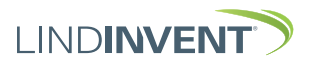

# SÄTTA NOD-ID VIA LINDINSIDE

# ]| LIND**INSIDE**

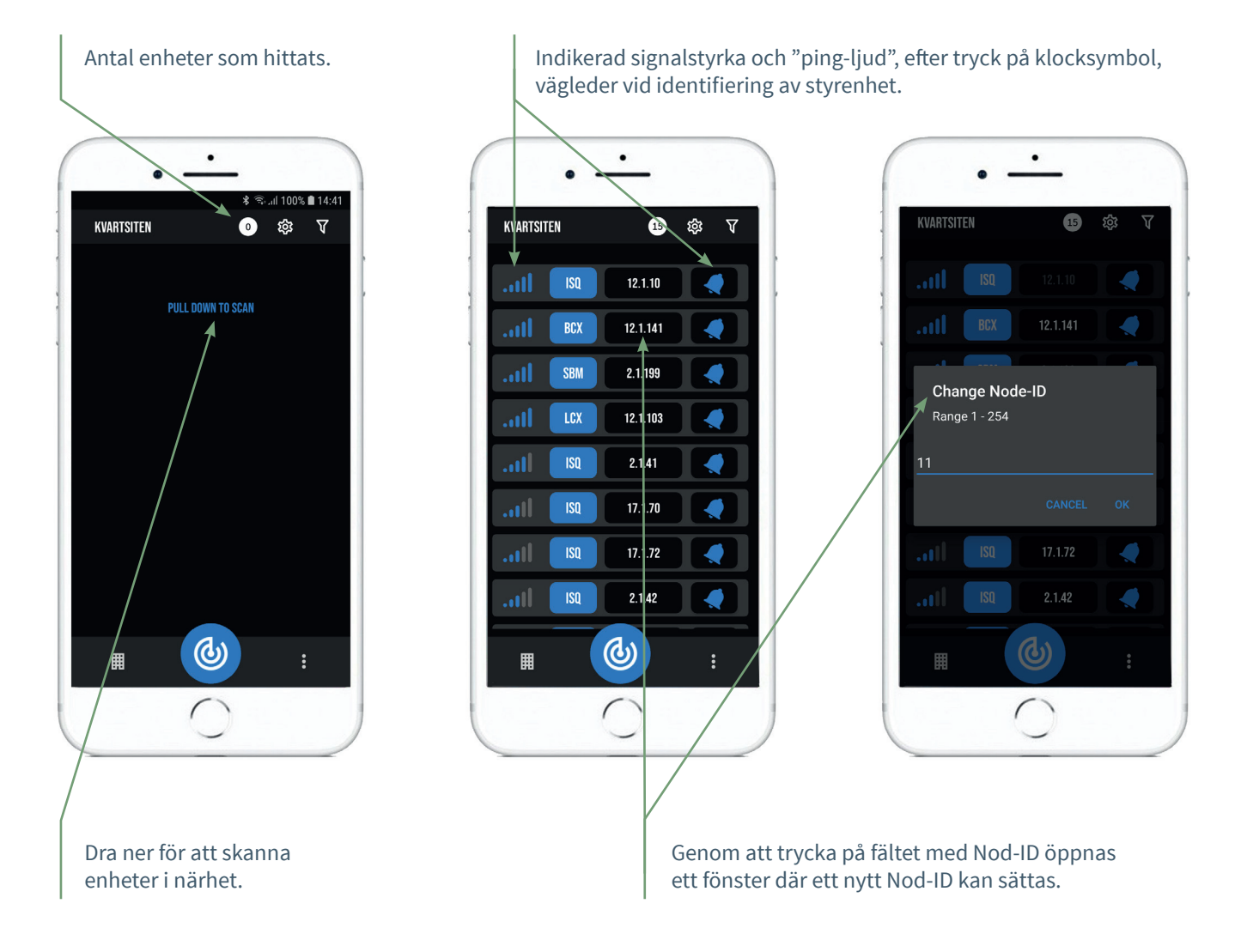

# TILLGÄNGLIGT VIA LINDINSIDE

## Statusvärden

Efter val av skannad enhet: Ett urval statusvärden kring pågående reglering visas på startsidan.

### Tillgängliga skärmval via startsidan

- Quick setup
- Symbol
- History
- System
- Peripherals

### Om skärmval

Via skärmval har inställningar grupperats för överblick och ökad tillgänglighet. Här finner användaren uppsättningen inställningar till enheten men också de inställningar som kan göras av LINDINSIDE för anpassning av funktioner.

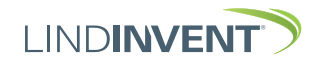